If you are getting ABC interactives through your PC speakers and other audio through your interactive whiteboard try following these steps:

Step 1: Click on the Windows button in the bottom left hand corner and then click on Control Panel.

Step 2: Once control panel is open click HARDWARE & SOUND:

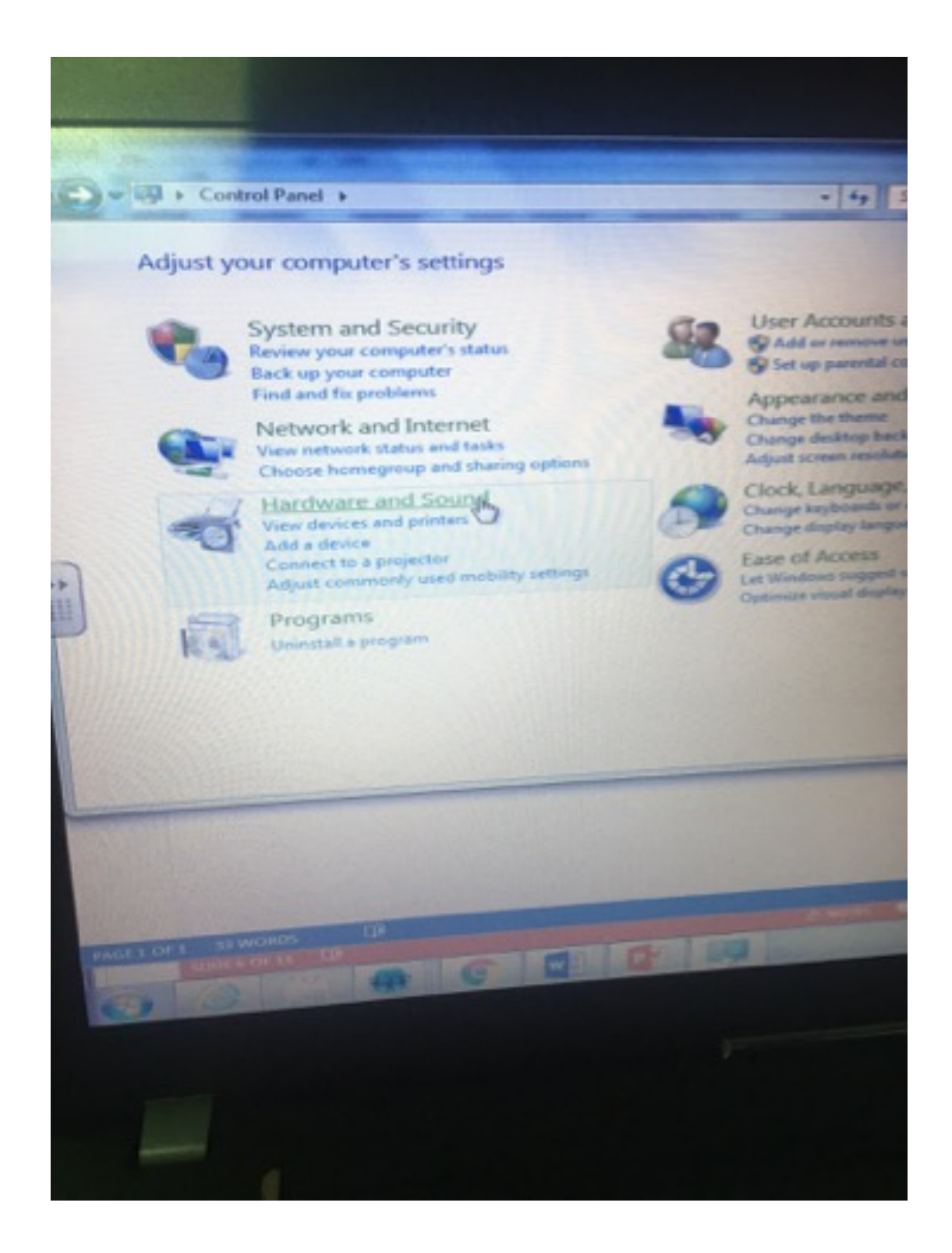

Step 3: Click on Manage Audio Devices

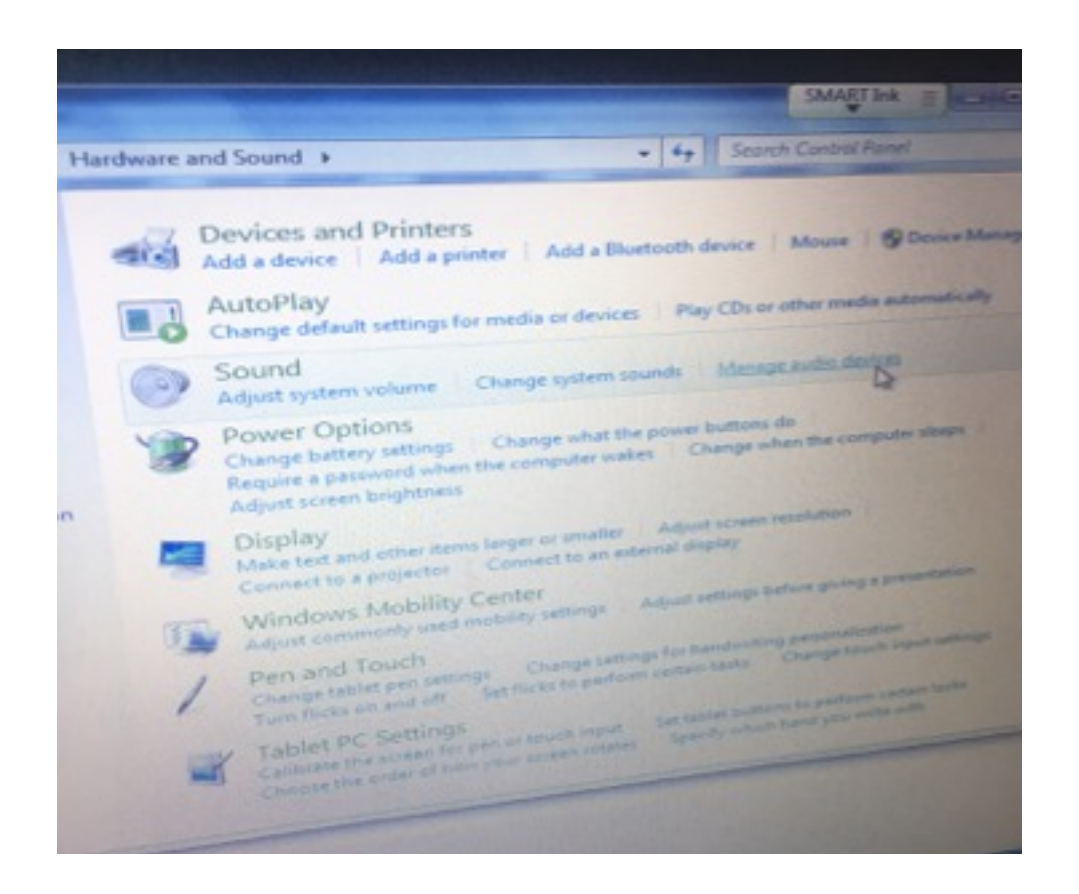

Step 4: In the next window you should have Headphones set as default device (ticked green).

| () Sound                                                     | Neaud             |
|--------------------------------------------------------------|-------------------|
| Playback Recording Sounds Communications                     | 1                 |
| Select a playback device below to modify its settings:       | do                |
| 2- High Definition Audio Device<br>Net plugged in            | hen th            |
| Speskers<br>High Definition Audio Device                     | reschet           |
| Haddphanes<br>High Defaultion Audio Device<br>Default Device | perfore g         |
|                                                              | ng perso<br>Ohang |
| Currence                                                     | mina to p         |
| Set Defaust 💌 Properties                                     | -                 |

To ensure the ABC flash comes through your headphone jack and into your Interactive Whiteboard:

## Right Click on Speakers and select DIsable.

It is a good idea to also :

## Right Click on Headphones and then select 'Set as Default Device' and 'Show Disabled Devices'.

## To switch your speakers back on it is easy to undo do this - click on speakers and Clcik Enable.

You may also find that if you reset **Headphones** as the default audio device and deselect Speakers as the default commuication device that the headphone jack and speakers will start working normally.